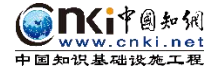

# 中国农业大学继续教育学院

## 毕业论文(设计)

## 查重手册

同方知网数字出版技术股份有限公司 2023.11

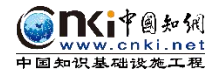

## 目录

| —  | 登录网址         | .3 |
|----|--------------|----|
|    | 杳重步骤         | .3 |
|    | (一)注册激活      | 3  |
|    | (二)登录、查重     | .5 |
| Ξ, | 查重结果及运用      | 7  |
| 四、 | 常见问题解决方式     | 8  |
|    | (一)客服咨询      | .8 |
|    | (二)上传失败、解析失败 | 8  |
|    | (三)检测内容太长    | .8 |

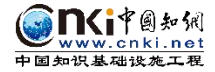

## 一、登录网址

https://we.cnki.net/check/caujjxy/zyrk

### 二、查重步骤

## (一)注册激活

1、普通用户-立即注册

此处先选择"普通用户",点击"立即注册",匹配信息。

|                        |                               | ▲ 登录         |                         |
|------------------------|-------------------------------|--------------|-------------------------|
| 本系统为机构专项工作论:           | 文聪则专用入口。 仅供本机构                | 管理员          | 普通用户                    |
| 内人员使用。系统支持中文献脸测,比对资源海星 | D、英、日、法、韩等登语种<br>丰富,聪明遗赠迅速,聪明 | 手机号 🔮 请输入手护号 |                         |
| 结果准确、客观、可靠。            |                               | 密码 👌 计输入密码   |                         |
|                        |                               | 验证码 👌 请输入验证码 | 。<br>一〇二 其dt 次<br>忘记密码? |
|                        |                               | E            | t⊋                      |
|                        |                               |              |                         |

2、输入个人"手机号""姓名""编号"。**其中"编号"为:学号**, 其它"专业"、"学院"最好也填全,方便学校管理查看。

| 中国农业大学继续教育学院(网络学)                                                                                                    | 院)检测系统(考     | ♥用入口)           |
|----------------------------------------------------------------------------------------------------|--------------|-----------------|
|                                                                                                    | 🍟 注册账号       | ×<br>必填項        |
| 本系统为机构专项工作论文段则专用入口。仅供本机构                                                                                                    | 手机号 请输入您的手机号 |                 |
| 内人员使用。系统支持中、英、日、法、韩等多语种                                                                                                    | 姓名 请输入姓名     | ).              |
| 文献證卿, 此对资源海量丰富, 證卿速度迅捷, 證卿<br>结果准确、客双、可靠.                                                                                                    | 编号 调制大学 此为   | <del>学号</del> · |
| A harden and a local state of the second state of the second state | 专业 请输入专业     |                 |
|                                                                                                    | 学院 请输入学院     |                 |
|                                                                                                    | 学科门类全部       | ~               |
| a second and a second and a second as a second as a second as a second as a second as a second as a second as a                                                                                                    | 学位类型全部       |                 |
|                                                                                                    |              | 注册              |
|                                                                                                    |              |                 |

3、密码由学生个人自行设置。

输入个人密码后,再次输入密码,进行图片和短信验证后,点击确认, 即可完成注册并激活。

|                            | 🍟 设置密码            | ×     |
|----------------------------|-------------------|-------|
|                            | <b>杏码</b> 请输入您的密码 |       |
| 本系统为机构专项工作论文检测专用入口,仅供本机构   | 确认密码 请再次输入密码      |       |
| 文獻銓卿, 此对资源海量丰富, 證卿連度迅速, 證卿 | 图片验证码 请输入图片验证码    | v5qg  |
| 结果准确、客观、可靠。                | 短信验证码 请输入短信验证码    | 获取验证码 |
|                            | 确定                |       |

注:验证码不分大小写,无空格;密码需为字母加数字模式

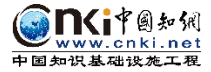

#### (二)登录、查重

#### 1、登录系统

|                                 | 🔺 登录       |         |
|---------------------------------|------------|---------|
|                                 | 管理员        | 普通用户    |
| <b>本系统为机构专项工作论文船则专用入口,仅供本机构</b> |            |         |
| 内人员使用。系统支持中、英、曰、法、韩等登语种         | 手机号        |         |
| 文獻證卿,此对资源海羅丰富,證別速度迅捷,證別         | 密码 🔒       |         |
| 结果准确、客观、可靠。                     |            |         |
|                                 | 验证码 🔒 ry55 | r y 5 5 |
|                                 | 立即注册       | 忘记密码?   |
|                                 | E          | 全录      |

#### 注:

(1)如学生已经有中国知网个人检测账号,注册完成后直接用账号和密码,验证登录即可;

(2) 如学生忘记密码,请点击首页下方"忘记密码"找回。

### 2、填写"篇名"等信息,提交查重。

|      | 提交论文    |                                        |                           |    |
|------|---------|----------------------------------------|---------------------------|----|
|      |         |                                        |                           |    |
| 提文论X | ▲ 请按照要  | 求提交符合规范的本人论文!                          |                           |    |
|      | * 在石.   | 高い市大文は招力を用せたいときない。「おおかい」を見る            | auroa <b>1</b> ( 输入 "篇名"  |    |
| 论文列表 |         | 国对国义而过在中东西力文化中央的认知的问题                  | 22/300                    |    |
|      | 作者:     | 月回———————————————————————————————————— |                           |    |
| 个人中心 | 比对截止日期: |                                        |                           |    |
|      |         | 上传文献将与读戴至日期之前的文献进行比对                   |                           |    |
|      | *论文文件:  | 面对面交流过程中东西方文化冲突的认知机制研究 docx            | <sup>浏览</sup> 2 < 选择需要上传的 | 论文 |
|      |         | 支持dac, docx, pdf, wps, txt, caj相式      |                           | _  |
|      |         | 提交 3 点击"提交"                            |                           |    |
|      |         |                                        |                           |    |

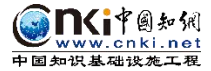

3、付款、下载报告单

2018/8/8/9/W

论文列表-"我要付款"。

|             | 提交论文 论文列表 × |    |              |          |                 | 0 |   |   |      |
|-------------|-------------|----|--------------|----------|-----------------|---|---|---|------|
| 建交论文        | Q 請職入勝名     |    |              |          |                 |   |   |   |      |
|             | 序号          | 離名 | p.*          | 提切       | 190 KZ          | ۲ | ۲ | ۲ | 操作   |
| 20.45 State | 1           |    |              | 2022-08- | 24 18:02:53 待支付 |   |   |   | 我要付款 |
| 1           |             |    | 共1条 10条页 v ( | 1 > 前往   | 1 页             |   |   | 1 |      |
| 个人中心        |             |    |              |          |                 |   | 1 |   |      |
|             |             |    |              |          |                 |   | / |   |      |
|             |             |    |              |          |                 |   |   |   |      |
|             |             |    |              |          |                 |   |   |   |      |
| 2           |             |    |              |          |                 |   |   |   |      |
|             |             |    |              |          |                 |   |   |   |      |

## 4、扫码,完成支付,之后可下载报告单。

|       | 提交论文 1 论文列表 × 1 接要支付 × 1         |
|-------|----------------------------------|
| 提交论文  |                                  |
|       | 在线支付 ×                           |
| 论文列表  | ترتفست ·<br>20824180414086237779 |
|       |                                  |
| 个人中心  | 支付方式:                            |
|       | 🖸 Wii 🖌 🙋 支付室                    |
|       |                                  |
|       |                                  |
|       |                                  |
| •     |                                  |
|       | ¥4.5<br>তপ্ৰক                    |
| - 🖃 . | 運動问题? 軟魚有限                       |
|       |                                  |

| <u>+</u>  | <b>论文列表</b> × 提交论: | <sup>x</sup>               |    |                     | C    | )    |       |      | (=).                      |
|-----------|--------------------|----------------------------|----|---------------------|------|------|-------|------|---------------------------|
| 提交论文      | Q. 请输入篇名           |                            |    |                     |      |      |       |      |                           |
|           | 序号                 | 篇名                         | 作者 | 提交时间                | 状态   | ۲    | ۲     | ۲    |                           |
|           | 1                  | 研究                         | 10 | 2022-08-23 16:55:25 | 待支付  |      |       |      | 117/06/06/ Frid Stephen 1 |
| 16,2,9348 | 2                  | 研究                         | 30 | 2022-08-23 16:46:35 | 检测成功 | 0.7% | 0.04% | 0.7% | 下载报告单 ~                   |
|           | 3                  | 的启示                        | 10 | 2022-08-23 10:58:39 | 检测成功 | 0 %  | 0%    | 0%   |                           |
| 个人中心      | 4                  | electro-delectro-delec     | ** | 2022-08-19 09:45:47 | 404  |      |       |      | 简洁                        |
|           | 5                  | 400-040-0404 (d) (x+30-00) |    | 2022-08-19 09:42:40 | ***  |      |       |      | 全文(标明月)文)<br>全文对照         |

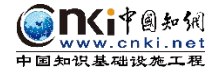

## 三、查重结果及运用

查重报告《文本复制检测报告单》有三个 PDF 版本:简洁、全文标明引文、全文对照。

合格的毕业论文查重结果(文献和文字复制比)须≤30%,申请学位 的毕业论文查重率须≤25%,符合相应要求的报告单如下截图所示:

|                                                                                                    |                                                                                                    |                                                                                                    | Second Second S |
|----------------------------------------------------------------------------------------------------|----------------------------------------------------------------------------------------------------|----------------------------------------------------------------------------------------------------|----------------------------------------------------------------------------------------------------|
|                                                                                                    |                                                                                                    | 文本复制检测报告单(全文对照)                                                                                                    |                                                                                                    |
| №:BC20230413113015                                                                                                    | 1473453217                                                                                                    |                                                                                                    | 检测时间:2023-04-13 11:30:15                                                                                                    |
| 篇名:新时代                                                                                                    | ±6                                                                                                    | 社会工作深度融合的路径研究                                                                                                    |                                                                                                    |
| 作者: "**、                                                                                                    |                                                                                                    |                                                                                                    |                                                                                                    |
| 中国博<br>中国重<br>中国重<br>9<br>中国专<br>8<br>日书资<br>代先出<br>大学生<br>互联网<br>英文数<br>港<br>港<br>第<br>石<br>第<br>内<br>王<br>天<br>(<br>代<br>先出<br>下<br>大学生<br>百<br>联网<br>(<br>CNKI大)<br>时<br>同<br>范<br>調<br>(<br>CNKI大)<br>时<br>同<br>范<br>調<br>(<br>CNKI大)<br>时<br>同<br>で<br>調<br>(<br>代<br>先<br>二<br>)<br>(<br>大学生<br>四<br>で<br>)<br>(<br>代<br>先<br>二<br>)<br>(<br>代<br>先<br>)<br>(<br>代<br>先<br>)<br>(<br>代<br>日<br>)<br>(<br>)<br>(<br>)<br>(<br>)<br>(<br>)<br>(<br>)<br>(<br>)<br>(<br>)<br>(<br>)<br>(<br>) | 士學会文之類<br>要是很全文之類<br>要是我全文之類<br>成立文文類<br>年<br>一日<br>一日<br>一日<br>一日<br>一日<br>一日<br>一日<br>一〇<br>一日<br>一〇<br>一日<br>一〇<br>一日<br>一〇<br>一日<br>一〇<br>一一<br>一<br>一<br>一                                                                                                    | 数据库/中国优秀硕士学位论文全文数据库<br>数据库<br>库<br>等论坛资源)<br>博硕、会议的英文数据以及德国Springer、英国<br>品库<br><b>华业论文查重结果(文献和文字</b><br>立的毕业论文查重结果须小于等                                                                                                    | Taylor&Francis 期刊数据库等)<br>产复制比) 须小于等于309<br>于25%。                                                                                                    |
|                                                                                                    | 100                                                                                                    | Manager for shall be                                                                                                    |                                                                                                    |
| 去除引用文献复制比:<br>单篇最大文字复制比:                                                                                                    | 1.2%<br>0.4% <u>(温州市</u>                                                                                                    | 同青园社区网格化管理研究)                                                                                                    | 1.2%                                                                                                    |
| 去除引用文献复制比:<br>单篇最大文字复制比:<br>重复字数:                                                                                                    | 1.2%<br>0.4% <u>(温州市</u><br>[103]                                                                                                    | 志段落数: [1]                                                                                                    | 1.2%                                                                                                    |
| 去除引用文献复制比:<br>单篇最大文字复制比:<br>重复字数:<br>总字数:                                                                                                    | 1.2%<br>0.4% <u>(温州市</u><br>[103]<br>[8754]                                                                                                    | 总及字复制比: ]<br>总段落数: [1]<br>疑似段落数: [1]                                                                                                    | 2%<br>■文字复制部分 1.2%                                                                                                    |
| 去除引用文献复制比:<br>单篇最大文字复制比:<br>重复字数:<br>总字数:<br>注篇最大重复字数:                                                                                                    | 1.2%<br>0.4% <u>(温州市</u><br>[103]<br>[8754]<br>[36]                                                                                                    | 总段落数: [1]<br>最後段落数: [1]<br>前部重合字数: [32]                                                                                                    | .2%<br>■文字复制部分 1.2%<br>■引用部分 0%                                                                                                    |
| 去除引用文献复制比:<br>单篇最大文字复制比:<br>重复字数:<br>总字数:<br>总字数:<br>单篇最大重复字数:<br>延似段落最大重合字数                                                                                                    | 1.2%<br>0.4% <u>(温州市</u><br>[103]<br>[8754]<br>[36]<br>(: [103]                                                                                                    | 总段落数: [1]<br>疑似段落数: [1]<br>前部重合字数: [32]<br>后部重合字数: [71]                                                                                                    | <ul> <li>■文字复制部分 1.2%</li> <li>■引用部分 0%</li> <li>■无问题部分 98.8%</li> </ul>                                                                                                    |
| 去除引用文献复制比:<br>单篇最大文字复制比:<br>重复字数:<br>急字数:<br>总字数:<br>单篇最大重复字数:<br>延似段落最大重合字数<br>延似段落最小重合字数                                                                                                    | 1.2%<br>0.4% <u>(温州市</u><br>[103]<br>[8754]<br>[36]<br>衣:[103]<br>衣:[103]                                                                                                    | 总段落数: [1]<br>疑似段落数: [1]<br>前部重合字数: [32]<br>后部重合字数: [71]                                                                                                    | <ul> <li>■文字复制部分 1.2%</li> <li>■引用部分 0%</li> <li>■无问题部分 98.8%</li> </ul>                                                                                                    |
| 去除引用文献复制比:<br>单篇最大文字复制比:<br>重复字数:<br>这字数:<br>单篇最大重复字数:<br>延似段落最大重复字数:<br>延似段落最小重合字数<br>适似段落最小重合字数                                                                                                    | 1. 2%<br>0. 4% <u>(温州市</u><br>[103]<br>[8754]<br>[36]<br>ば: [103]<br>ば: [103]<br>点 □ 疑似票                                                                                                    | <ul> <li>息又子复制比: ]</li> <li>息段落数: [1]</li> <li>疑似段落数: [1]</li> <li>前部重合字数: [32]</li> <li>后部重合字数: [71]</li> <li>副窃文字表述 □ 疑似整体剽窃 □ 过度引用</li> </ul>                                                                                                    | <ul> <li>■文字复制部分 1.2%</li> <li>■引用部分 0%</li> <li>■无问题部分 98.8%</li> </ul>                                                                                                    |
| 去除引用文献复制比:<br>单篇最大文字复制比:<br>重复字数:<br>急字数:<br>单篇最大重复字数:<br>延似段落最大重复字数:<br>延似段落最大重合字数<br>延似段落最小重合字数<br>指标: □ 疑似剽窃观<br>相似表格: 0                                                                                                    | 1.2%<br>0.4% <u>(温州市</u><br>[103]<br>[8754]<br>[36]<br>2: [103]<br>点 [103]<br>点 一疑似票<br>相似公式: ;                                                                                                    | <ul> <li>息文子复制比: ]</li> <li>息段落数: [1]</li> <li>疑似段落数: [1]</li> <li>前部重合字数: [32]</li> <li>后部重合字数: [71]</li> <li>则窃文字表述 反似整体剽窃 过度引用</li> <li>没有公式 疑似文字的图片: 0</li> </ul>                                                                                                  | 2%<br>■文字复制部分 1.2%<br>■引用部分 0%<br>■无问题部分 98.8%                                                                                                    |
| 去除引用文献复制比: 单篇最大文字复制比: 重复字数: 送字数: 单篇最大重复字数: 延似段落最大重复字数: 延似段落最小重合字数 近似段落最小重合字数 指标: □ 疑似剽窃观 相似表格: 0 (注释: ■无问题部分                                                                                                    | 1. 2%<br>0. 4% <u>(温州市</u><br>[103]<br>[8754]<br>[36]<br>次: [103]<br>次: [103]<br>点 □ 疑似票<br>相似公式: 爻                                                                                                    | 息文子复制比: ]<br>高麗社区网格化管理研究)<br>总段落数: [1]<br>前部重合字数: [32]<br>后部重合字数: [71]<br>即窃文字表述  疑似整体剽窃  过度引用<br>没有公式  疑似文字的图片: 0                                                                                                    | <ul> <li>■文字复制部分 1.2%</li> <li>■引用部分 0%</li> <li>■无问题部分 98.8%</li> </ul>                                                                                                    |
| 去除引用文献复制比: 单篇最大文字复制比: 重复字数: 兰章数: 兰篇最大重复字数: 逆似段落最大重复字数: 延似段落最小重合字数 延似段落最小重合字数 目似表格: 0 (注释: ■无问题部分 无问题部分 . 新时代社区党委                                                                                                    | <ol> <li>1. 2%</li> <li>1. 2%</li> <li>0. 4% (温州市</li> <li>[103]</li> <li>[8754]</li> <li>[36]</li> <li>3. [103]</li> <li>4. [103]</li> <li>点 回疑似票</li> <li>相似公式: ※</li> <li>計算法区社会</li> </ol>                                                                                                    | <ul> <li>息义子复制比: ]</li> <li>意段落数: [1]</li> <li>疑似段落数: [1]</li> <li>前部重合字数: [32]</li> <li>后部重合字数: [71]</li> <li>副窃文字表述 ● 疑似整体剽窃 ● 过度引用</li> <li>没有公式 ● 疑似文字的图片: 0</li> <li>字复制部分 ●引用部分)</li> <li>工作深度融合的路径研究</li> </ul>                                                 | <ul> <li>■文字复制部分 1.2%</li> <li>■引用部分 0%</li> <li>■无问题部分 98.8%</li> </ul>                                                                                                    |
| 去除引用文献复制比:<br>单篇最大文字复制比:<br>重复字数:<br>单篇最大重复字数:<br>延似段落最大重复字数:<br>延似段落最小重合字数<br>延似段落最小重合字数<br>适标: □ 疑似剽窃观<br>相似表格: 0<br>(注释: ■ 无问题部分<br>. 新时代社区党委<br>相似文献列表                                                                                                    | 1. 2%<br>0. 4% <u>(温州市</u><br>[103]<br>[8754]<br>[36]<br>2: [103]<br>2: [103]<br>点 □ 疑似票<br>相似公式: ;<br>和似公式: ;<br>赴与社区社会                                                                                                    | <ul> <li>息文子复制比: 1</li> <li>1</li> <li>点段落数: [1]</li> <li>疑似段落数: [1]</li> <li>前部重合字数: [32]</li> <li>后部重合字数: [71]</li> <li>回窃文字表述 ● 疑似整体剽窃 ● 过度引用</li> <li>没有公式 ● 疑似文字的图片: 0</li> <li>学复制部分 ●引用部分)</li> <li>工作深度融合的路径研究</li> </ul>                                      | <ul> <li>■文字复制部分 1.2%</li> <li>■引用部分 0%</li> <li>■无问题部分 98.8%</li> <li> 总字数: 8754 </li> </ul>                                                                                                    |
| 上除引用文献复制比: ▲篇最大文字复制比: ▲复字数: ▲章数: ▲富最大重复字数: ●篇最大重复字数: ●篇最大重复字数: ●範疇最大重复字数: ●範疇最大重复字数: ●範疇最大重复字数: ●範疇最大重复字数: ●範疇最大重复字数: ●範疇最大重复字数: ●範疇最大重复字数: ●範疇最大重复字数: ●範疇最大重复字数: ●範疇最大重复字数: ●範疇最大重复字数: ●範疇最大重复字数: ●範疇最大重复字数: ●範疇最大重复字数: ●範疇最大重复字数: ●範疇最大重复字数: ●「「「「「「「」」」」 ●「「」」 ●「」 ●「                                                                             | <ol> <li>1. 2%</li> <li>1. 2%</li> <li>0. 4% (温州市</li> <li>[103]</li> <li>[8754]</li> <li>[36]</li> <li>(a: [103]</li> <li>(b: [103])</li> <li>(c: [103])</li> <li>(c: [103])</li> </ol> | <ul> <li>息义子复制比:1</li> <li>点段落数: [1]</li> <li>疑似段落数: [1]</li> <li>前部重合字数: [32]</li> <li>后部重合字数: [71]</li> <li>回窃文字表述 ● 疑似整体剽窃 ● 过度引用</li> <li>没有公式  疑似文字的图片: 0</li> <li>学复制部分 ●引用部分&gt;</li> <li>工作深度融合的路径研究</li> <li>去除引用文献复制比: 1.2%(103) 文字复</li> </ul>              | <ul> <li>■ 文字复制部分 1.2%</li> <li>■ 引用部分 0%</li> <li>■ 无问题部分 98.8%</li> <li>▲ 总字数: 8754</li> </ul>                                                                                                    |
| 去除引用文献复制比:<br>单篇最大文字复制比:<br>重复字数:<br>单篇最大重复字数:<br>疑似段落最大重复字数:<br>疑似段落最小重合字数<br>疑似段落最小重合字数<br>能标: □ 疑似剽窃观<br>相似表格: 0<br>(注释: ■ 无问题部分<br>1. 新时代社区党奚<br>相似文献列表<br>去除本人文献复制比:<br>1 温州市青园社区阿                                                                                                    | <ol> <li>1. 2%</li> <li>1. 2%</li> <li>0. 4% (温州市</li> <li>[103]</li> <li>[8754]</li> <li>[36]</li> <li>3. [103]</li> <li>4. [103]</li> <li>点 □ 疑似票</li> <li>相似公式: 3</li> <li>オ 和似公式: 3</li> </ol> 3. 2% (103) 3. 2% (103) 3. 2% (103) 3. 2% (103)                                                                                                    | □書园社区网格化管理研究)         □意段落数:       [1]         疑似段落数:       [1]         前部重合字数:       [32]         后部重合字数:       [71]         即窃文字表述       疑似整体剽窃         型窃文字表述       疑似文字的图片:         0       引用部分)         工作深度融合的路径研究         去除引用文献复制比:       1.2%(103)       文字复 | L.2%<br>●文字复制部分 1.2%<br>●引用部分 0%<br>●无问题部分 98.8%<br>总字数:8754<br>(制比:1.2%(103)<br>0.4%(36)                                                                                                    |

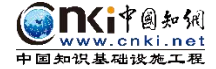

#### 四、常见问题解决方式

#### (一)客服咨询

添加客服 **QQ** 群**中农大继教网教服务群**(**群号**: **909987190**) 后咨询相关问题,或电话010-62969002-8503。

#### (二)上传失败、解析失败

1、上传失败或解析失败的论文,为"未进行查重"论文。不计入检测的篇数,也无需支付查重费用。可点击修改后再次上传;

2、失败原因:包括论文格式、文本加密、制作过程采用特殊工具转换、 使用盗版 office 等;

3、解决办法:

(1)利用正版 office 新建一个 doc 文档,将之前文档的内容复制、粘贴过来,再保存上传;

(2) 或把论文格式 docx 与 doc 转换、互换后再次上传,试一下。

#### (三)检测内容太长

1、毕业论文(设计)查重的最大篇幅:统一限制为 8 万字符以内;
 2、内容太长的毕业论文(设计),需要自行处理到 8 万字符以内上传。